Leidos Proprietary

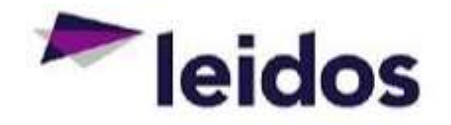

## QRC – Working as an Alternate

| About this<br>Card         | This QRC provides instructions specifically for working as an alternate user in the Subcontract Labor Incurred Cost System (SLICS).                                                                                                    |
|----------------------------|----------------------------------------------------------------------------------------------------|
|                            |                                                                                                    |
| Working as<br>an alternate | <ul> <li>Once you have been assigned as an Alternate for other users, you will be allowed to submit<br/>labor/expense claims on their behalf.</li> </ul>                                                                                                    |
|                            | 1. Log into SLICS using URL: <u>https://leidos.unanet.biz/leidos/action/login</u>                                                                                                    |
|                            | 2. Enter your username and password.                                                                                                    |
|                            | 3. From the Time/Expense Dashboard click on List directly below.                                                                                                    |
|                            | Organizations Project People Time Expense Financials Documents Data Manager Admin Reports                                                                                                    |
|                            | Dashboard<br>Ust Immesheet                                                                                                    |
|                            | D HOURS STATUS My Projects                                                                                                    |
|                            |                                                                                                    |
|                            | 4. You will see a drop down menu in upper right hand corner that says "List For:"                                                                                                    |
|                            | Time – List                                                                                                    |
|                            | TIME PERIOD         HOURS         STATUS         CONTROLLER           4/6/2019         4/6/2019         0         INUSE         4/8/2019         3.46 PM         joe affred (snuffy))           9/1/2018         9/7/2018         0         INUSE         9/25/2018         10.08 AM         joe affred (snuffy))           6/24/2017         6/30/2017         35         INUSE         6/27/2017 8.08 PM         joe affred (snuffy))           9/1/2016         10/1/2016         30         ABEPOVING         2/3/2019 2.56 DK         Keithu Deberly (deberlyk) |
|                            | <ol> <li>Once you select another user, you will be presented with the same screen you were on, with<br/>the content relative to that alternate user. You will also notice an Alternate watermark<br/>background on the screen to help remind you that you are not working on your own account.</li> </ol>                                                                                                    |
|                            | 7. Click on +Timesheet or +Expense.                                                                                                    |
|                            | <ol> <li>Please refer to documents "Creating and Submitting a Labor Claim" and/or "Creating and<br/>Submitting an Expense Claim".</li> </ol>                                                                                                    |
|                            |                                                                                                    |
| Questions?                 | Please contact the SLICS Helpdesk by email (SLICS_SLS@leidos.com) or phone (865-425-4099).                                                                                                    |